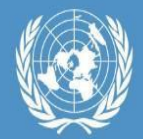

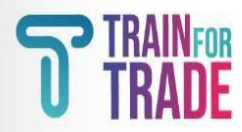

## 1. Course Registration Procedure

## Summary:

This document will explain participants how to register on the new registration platform.

## Platform address:

The website address for registration platform https://tft-reg.unctad.org/en/

## 2. Detailed Procedure

- Go to the above-mentioned internet address.
- Put the passcode SITS.2023 for the "Statistics of International Trade in Services 2023" and click" Apply".

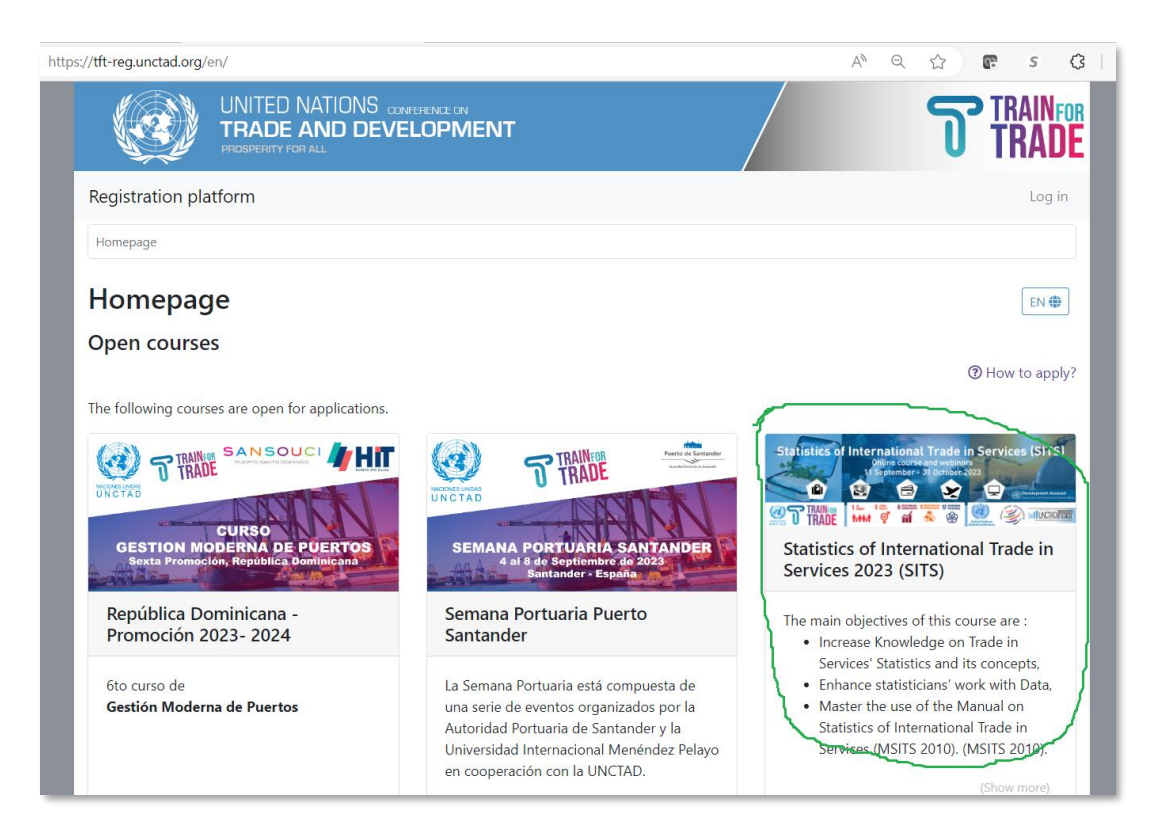

• If you do not have an account on our site yet click on "Click here" button (in the red circle) to create an account.

|                       | IONS CONFERENCE ON DEVELOPMENT                       |        |
|-----------------------|------------------------------------------------------|--------|
| Registration platform |                                                      | Log in |
|                       | Log in<br>Email<br>Password<br>Remember me<br>Log in | EN 🤀   |

• Fill out the required fields with your email address, password and preferred language.

|                  | UNITED NATION<br>TRADE AND D | S conference on<br>IEVELOPMENT                                                                                                    | TRAINFOR<br>TRADE |
|------------------|------------------------------|----------------------------------------------------------------------------------------------------|-------------------|
| Registration pla | atform                       |                                                                                                    | Log in            |
|                  |                              | Create an account We will send you an email with a link to activate your account. Please use a valid email.  * Email  * Password  * Repeat password  * Preferred language English * | EN 🤩              |

It is important to enter a valid email address because an activation link will be sent to this email to finalize your application process. Please note that your email address will be your username.

• After entering the requested information in all the fields, click on the blue button "Register".

• Success message should appear on your screen as shown below:

The user has been created successfully.

An email has been sent to your@email.com. It contains an activation link you must click to activate your account.

• Go to your email inbox, you should have received an activation email from "TrainForTrade" <u>tftreg-noreply@unctad.org</u>, as shown below:

| Hello your@email.com!                                                                                                    |  |
|----------------------------------------------------------------------------------------------------|--|
| To finish activating your account – please visit <u>https://tft-reg.unctad.org/register/confirm/8LNHZFOr-</u><br><u>WYWtN6HQS7_ExmQwjS9AuheY</u> |  |
| This link can only be used once to validate your account.                                                                                        |  |
| Regards, the Team.                                                                                                    |  |

• Click on the link inside the email to finalize your account creation. You'll be presented with the page asking the password of the course, and, your account creation is finished.

| UNITED NATIONS CONFERENCE ON<br>TRADE AND DEVELOPMENT<br>PROSPERITY FOR ALL             | TRAINFOR<br>TRADE                                                   |  |  |  |
|-----------------------------------------------------------------------------------------|---------------------------------------------------------------------|--|--|--|
| Registration platform                                                                   | My record 🛛 🚨 👻                                                     |  |  |  |
| Homepage / Deliveries / Trade in Services Statistics - 2019 / Application form          |                                                                     |  |  |  |
| Course application<br>Application form for course "Trade in Services Statistics - 2019" | Your application form draft was last saved the 02/10/2019 at 17:05. |  |  |  |
| Required information only                                                               | Section 1 of 1                                                      |  |  |  |
| Save and continue later                                                                 |                                                                     |  |  |  |
| Submit and apply                                                                        |                                                                     |  |  |  |

• Fill out all the sections of the registration form and click on the "Submit and apply".

• You will see following message:

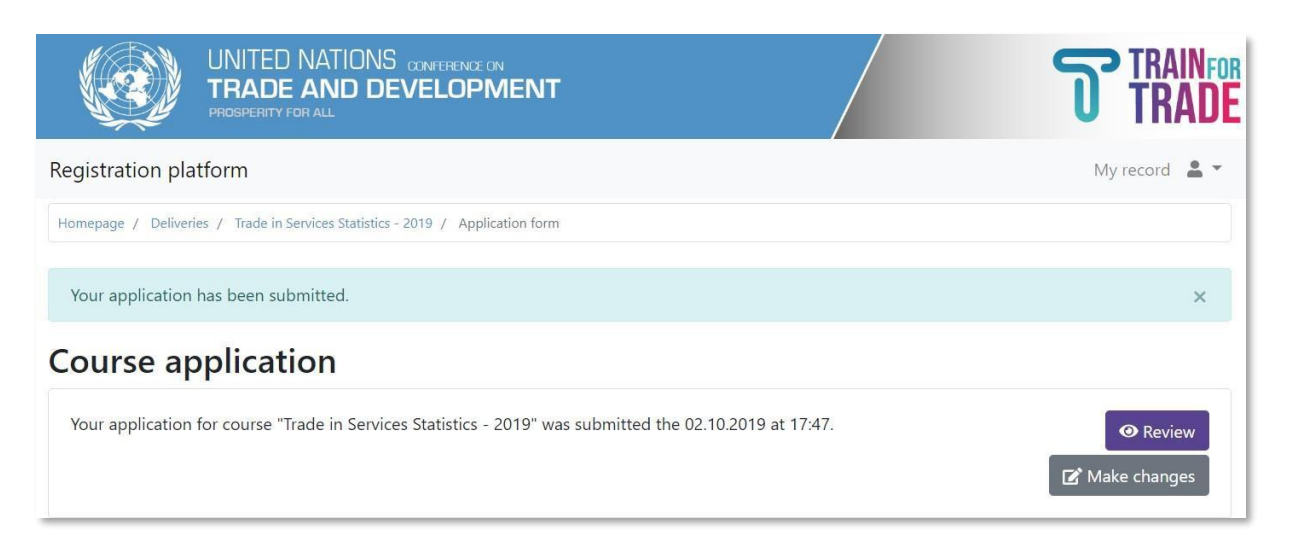

• Your application is successfully submitted.